# 2017 BFHA Beach Bash

# **Online Waiver and USAFH membership verification**

To be completed by all participants by 8pm April 28, 2017.

Instructions:

1. Go to: <u>http://bfha.website.siplay.com/</u>

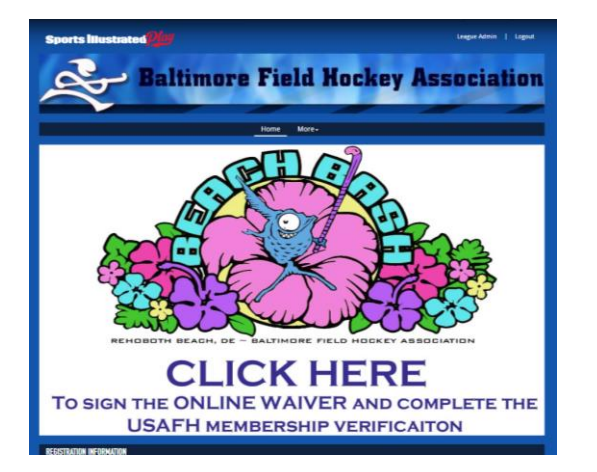

Click on the large Beach Bash Icon.

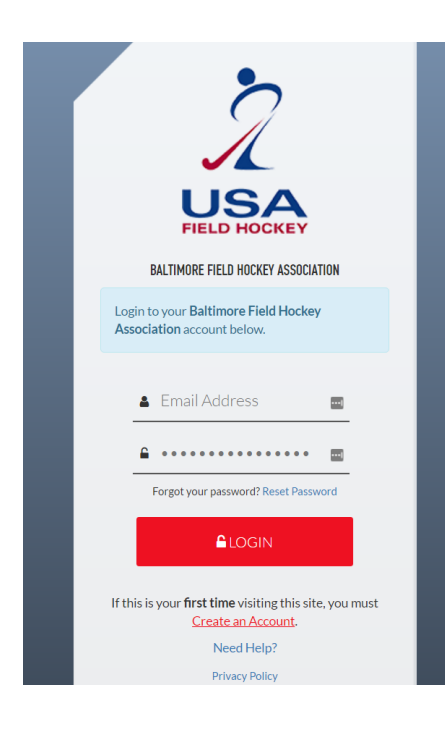

2. If you already have an SI Play account, Log In. If not, create an account (sorry, we know it is, yes, another new account. This is required to verify your USAFH membership.)

Save your login information for future BFHA events.

3. If you are creating a new account, complete this page:

#### CREATE ACCOUNT

| Login Information                                   |                                   |                          | Need Help?                 |
|-----------------------------------------------------|-----------------------------------|--------------------------|----------------------------|
| Your login email address will be Your Email Address |                                   |                          | Get help with registration |
| Personal Information                                |                                   |                          |                            |
| Specify information about YOURSELF.                 | You will be able to add other ind | ividuals to your account |                            |
| Your First Name*                                    | Last Name*                        |                          |                            |
|                                                     | 4                                 |                          |                            |
| Street*                                             |                                   |                          |                            |
|                                                     |                                   |                          |                            |
| City*                                               | State*                            | Zip*                     |                            |
|                                                     | Select State                      |                          |                            |
| Phone*                                              | Phone Type*                       |                          |                            |
|                                                     | Home                              | T                        |                            |
| Phone should be in the format of 555-5<br>5555x555  | 55-                               |                          |                            |
|                                                     |                                   |                          |                            |

# 4. Click the Icon: 'Register to Participate'

| iled<br>M                                                       |                                                                                                    |
|-----------------------------------------------------------------|----------------------------------------------------------------------------------------------------|
| WELCOME – Your Name Here                                        |                                                                                                    |
| Recent Registrations                                            | Account Options                                                                                                    |
| You have no current registrations. Register to Play/Participate | <ul><li>Account Settings</li><li>Order History</li></ul>                                                              |
|                                                                 | Get Text Messages                                                                                                    |
|                                                                 | Your account IS NOT set up to<br>receive text messages from<br>Baltimore Field Hockey Association<br>or your Coaches! |
|                                                                 | Enable Text Messaging                                                                                                 |
|                                                                 | Verify Your Email Address                                                                                             |
|                                                                 | Your email address has not been verified.                                                                             |
|                                                                 | Vorifi, Email                                                                                                    |

5. Choose the name of the person you are registering – You should see your name with 'Adult' next to it. (FYI - If you have used SI Play previously for your children's sporting events, you may see those names as well. Make sure to choose your name).

| Sports<br>ustrated                                   | BALTIMORE FIELD HOCKEY ASSOCIATION |  |  |
|------------------------------------------------------|------------------------------------|--|--|
| ptug                                                 | Logout Home                        |  |  |
| CHOOSE REGISTRANT                                    |                                    |  |  |
| Registrants                                          | Need Help?                         |  |  |
| Your Name (Adult)                                    | Get help with registration         |  |  |
| ✓ Register now<br>CANCEL AND RETURN TO ACCOUNTS PAGE |                                    |  |  |

6. Follow the prompt to enter your birthdate.

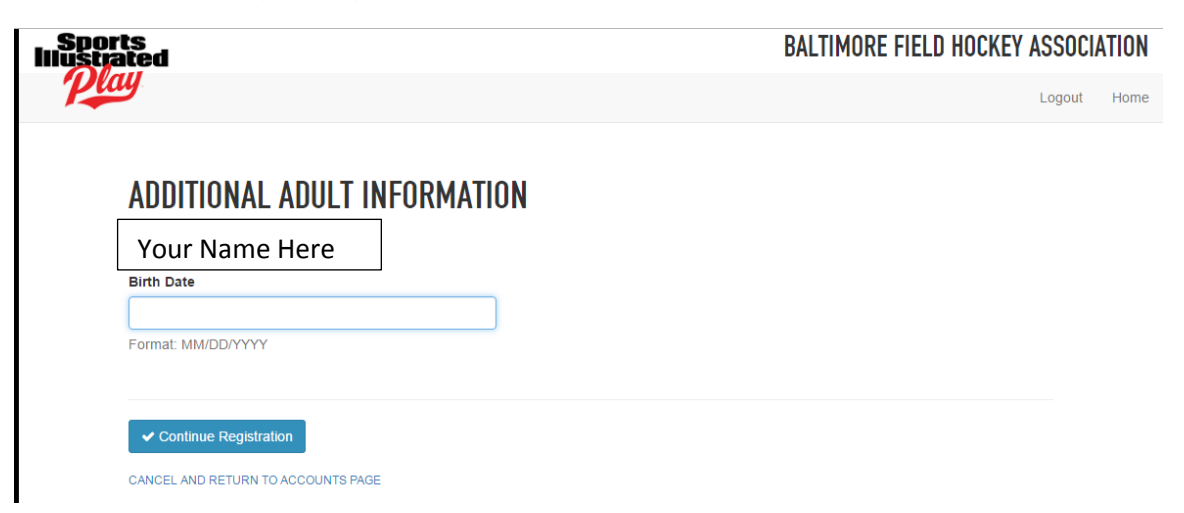

7. Choose 'Adult Tournament Participant' and then 'Register as a Player'. Please note, this is free as your team manager paid the team fee upfront.

| Sports<br>Illustrated                                                                                                    | BALTIMORE FIELD HOCKEY ASSOCIATION       |
|----------------------------------------------------------------------------------------------------|------------------------------------------|
| Play                                                                                                    | Logout Home                              |
| CHOOSE SEASON FOR Your Name Here                                                                                                    |                                          |
| Registration of Path Webb<br>BEACH BASH 2017<br>Online Waiver and USAFH membership verification. To be completed by all participants in the BFHA<br>Beach Bash.<br>Team fee is already paid. This is for waiver and USAFH membership verification only. | Need Help?<br>Get help with registration |
| Select a Division for<br>Adult Tournament Participant<br>Birthdates: Dec 31, 1999 and earlier<br>Adult member of a Beach Bash team<br>\$0.00                                                                                                    |                                          |
| Register as a Player CANCEL AND RETURN TO ACCOUNTS PAGE                                                                                                    |                                          |

8. Fill Out your USAFH membership number. Your membership number must be current for this to continue.

| Sports<br>Illustrated                                                                                                    | BALTIMORE FIELD HOCKEY | ASSOCIA | TION |
|----------------------------------------------------------------------------------------------------|------------------------|---------|------|
| Play                                                                                                    |                        | Logout  | Home |
|                                                                                                    |                        |         |      |
| REGISTRATION RULES FOR Name Here                                                                                                    |                        |         |      |
| USA Field Hockey ID Compliance Rule: Action Required                                                                                     |                        |         |      |
| USA Field Hockey ID Required<br>A valid USA Field Hockey ID is required to complete this registration. This is required for ALL PLAYERS. |                        |         |      |
| Go to USA Field Hockey to get, look up, or renew your membership, and enter the ID below.                                                |                        |         |      |
| Save                                                                                                    |                        |         |      |

### 9. Complete your Information, and choose your team:

| ports<br>strated                                               | BALTIMORE FIELD HOCKEY ASSOCIATION |
|----------------------------------------------------------------|------------------------------------|
| Play                                                           | Logout Home                        |
| REGISTRATION INFORMATION FOR Name Here                         |                                    |
| BEACH BASH 2017 – ADULT TOURNAMENT PARTICIPANT                 |                                    |
| Player Last Name *                                             |                                    |
| Blavor First Name *                                            |                                    |
|                                                                |                                    |
| What team are you playing for at the BFHA Beach Bash: * Choose |                                    |
| Comment                                                        |                                    |
|                                                                |                                    |
| ✓ Continue Change Session                                      |                                    |
| CANCEL AND RETURN TO ACCOUNTS PAGE                             |                                    |
|                                                                |                                    |

## 10. Complete Emergency Contact Information:

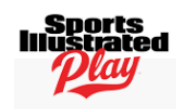

#### BALTIMORE FIELD HOCKEY ASSOCIATION

Logout Home

| Emergency Contact Information                    |                                     |  |
|--------------------------------------------------|-------------------------------------|--|
| In the event of an emergency and we cannot conta | ct you, who else should we contact? |  |
| First Name*                                      | Last Name*                          |  |
|                                                  | 1                                   |  |
| Primary Phone*                                   | Туре                                |  |
|                                                  | Home                                |  |
| Phone should be in the format of 555-555-5555x55 | 5.                                  |  |
| Alternate Phone                                  | Туре                                |  |
|                                                  | Home                                |  |

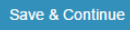

### 11. Agree to the online Waiver:

### **CONSENT FORM**

USA Field Hockey & BFHA Waiver & Release of Liability

MUST BE COMPLETED BY ALL PLAYERS OF BFHA'S BEACH BASH (to be submitted at Team Registration. Must be submitted to tourney director prior to first game)

In consideration of being allowed to participate in any way in the Baltimore Field Hockey Association (BFHA) programs, related events and activities, the undersigned acknowledges, appreciates and willingly agrees that:

1. I will comply with the stated and customary terms and conditions for participation. If, however, I observe any unusual significant hazard during my presence or participation, I will remove myself from participation and bring such to the attention of the nearest official immediately; and,

2. I acknowledge and fully understand that each participant will be engaging in activities that involve risk of serious injury, including permanent disability and death, and severe social and economic losses which may result not only from their own actions, inactions or negligence but the action, inaction or negligence of others, the rules of play, or the condition of the premises or of any equipment used. Further, I accept personal responsibility for the damages following such injury, permanent disability or death; and,

3. I knowingly and freely assume all such risk, both known and unknown, even those arising from the negligent acts or omissions of others, and assume full responsibility for my participation; and,

4. I, for myself and on behalf of my heirs, assigns, personal representatives and next of kin, hereby release, hold harmless USA Field Hockey, the Baltimore Field Hockey Association (BFHA), and the Cape Henlopen School District its officers, officials, affiliated clubs, their respective administrators, directors, agents, coaches, and other employees of the organization, other participants, sponsoring agencies, advertisers, and, if applicable, owners and lessors of the premises used to conduct the event, all of which are hereinafter referred to as "releasees," with respect to all and any injury, disability, death or loss or damage to person or property, whether arising from the negligence of the releasees or otherwise, to the fullest extent permitted by law.

5. For parents/guardians of participants under 18 at time of registration This is to certify that I, as parent/guardian with legal responsibility for this participant, do consent and agree to his/her release, as provided above, of all the Releasees, and for myself, my heirs, assigns, and next of kin, I release and agree to indemnify and hold harmless the Releasees from any and all liabilities incident to my minor child's involvement or participation in these programs as provided above, even if arising from their negligence, to the fullest extent permitted by law.

I have read this release of liability and assumption of the risk agreement, fully understand its terms, understand that I have given up substantial rights by signing it and sign it freely and voluntarily without any inducement.

I Agree

12. Verify the information and click 'Continue to Checkout'. FYI - If another

family member is playing, you can 'Register another player'.

| Sports<br>Iustrated                                                                                    |                                          | BALTIMOR | ASSOCIATION |                      |        |      |
|----------------------------------------------------------------------------------------------------|------------------------------------------|----------|-------------|----------------------|--------|------|
| Play                                                                                                   |                                          |          |             |                      | Logout | Home |
| SHOPPING CART                                                                                          |                                          |          |             |                      |        |      |
| The following registration h<br>Patti Webb<br>Season: Beach Bash 2017<br>Division: Adult Tournament Pa | as been added to your cart:<br>rticipant |          |             |                      |        |      |
| Registrations                                                                                          |                                          |          |             |                      |        |      |
| Your Name Here                                                                                         | Beach Bash 2017                          |          |             | \$0.00               |        |      |
|                                                                                                    |                                          |          |             |                      |        |      |
|                                                                                                    |                                          | Т        | īotal:      | \$0.00               |        |      |
| 🐂 Edit Cart 🛛 🕂 Register A                                                                             | dditional Players / Volunteers           |          | [           | Continue to Checkout |        |      |

## 13. Click, 'Complete Order'

| Sports<br>Illustrated               |                                                              |            | BALTIMORE FIELD HOCKEY | ASSOCIAT | ION  |
|-------------------------------------|--------------------------------------------------------------|------------|------------------------|----------|------|
| Play                                |                                                              |            |                        | Logout H | Home |
| ALMOST [                            | IONE                                                         |            |                        |          |      |
| Review and pla<br>By placing this o | ce your order<br>rder you are agreeing to the refund policy. |            |                        |          |      |
| Registrations                       |                                                              |            | Refund Policy          |          |      |
| Your Name Here<br>Player            | Beach Bash 2017                                              | \$0.00     | All sales are final.   |          |      |
|                                     | Tol                                                          | al: \$0.00 |                        |          |      |
| <ul> <li>Return to Shopp</li> </ul> | ing Cart Complete Orde                                       | r          |                        |          |      |

### 14. Done!!

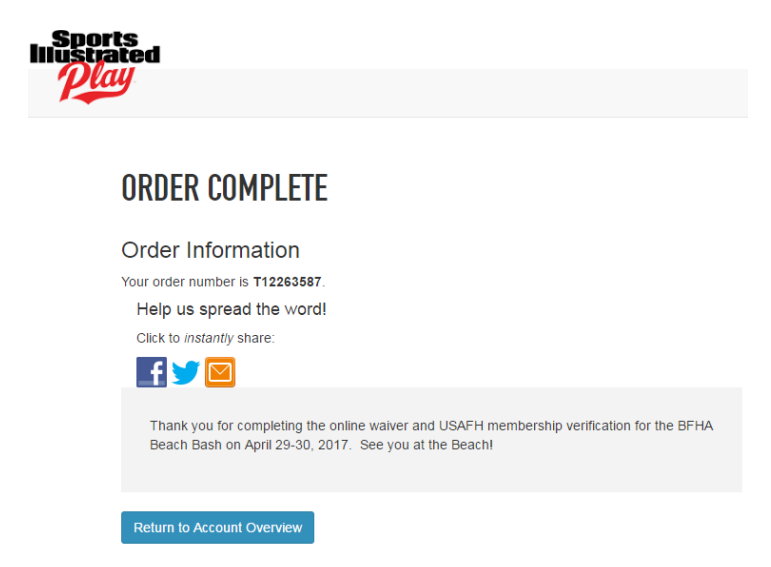